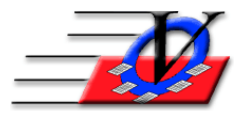

## **Activities – Delete Unattended Sessions**

In the Member Tracking System Activities/Programs get scheduled in the Activities screen. Sometimes not every activity occurs and then there are unattended sessions. These unattended sessions can affect your Average Daily Attendance reports and the Boys & Girls Clubs of America Annual Report.

## Follow the steps below to Delete Unattended Sessions

- 1. From the Main Menu click Activities
- 2. Click Delete Unattended Sessions at the bottom of the screen
- 3. Choose the date range to remove any unattended sessions in the past.
  - a. Verify with all of your staff that they have entered all attendance through the time you want to remove the sessions.
  - b. If you remove anything in the future your staff will have to reschedule their Activities.
- 4. Choose All Units or a Specific Unit
- 5. Choose All Activities (except Staff Hours) or;
- 6. Choose a Specific Activity
- 7. Click the Delete Unattended Sessions button at the bottom of the screen
- 8. At the "Are your sure..." message, click Yes
- 9. At the "x Unattended sessions have been deleted" message, click OK
- 10. Repeat for Staff Hours or additional Activities as needed

| Delete Unattended Sessions                                                                                                    |                |                              |                                                 |
|----------------------------------------------------------------------------------------------------|----------------|------------------------------|-------------------------------------------------|
| This procedure will ONLY delete activity sessions where there has not been any attendance.                                                     | Unit           | Activity                     | Unattended                                      |
| Date Range: 01/01/2018 () 02/28/2018 ()                                                                                                    | 01<br>01<br>01 | Dinner<br>Soccer<br>Swimming | 40 Session(s)<br>40 Session(s)<br>24 Session(s) |
| NOTE: If you are using the Member Tracking System on a<br>server with other Units/Clubs, then make sure to choose your<br>Specific Unit below. |                |                              |                                                 |
| <ul> <li>C All Units</li> <li>☞ Specific Unit: 01 - Downtown Unit</li> </ul>                                                                   |                |                              |                                                 |
| <ul> <li>← All Activities (except Staff Hours)</li> <li>← Specific Activity:</li> </ul>                                                        |                |                              |                                                 |
| Delete Unattended Sessions                                                                                                    |                |                              | Close                                           |